در این راهنما دریافت شارژ آفلاین بررسی می شود.

قابل استفاده: مدیر ساختمان، حسابدار

#### مقدمه

در نرم افزار مدیریت ساختمان پارسه با استفاده از سرویس صور تحساب واحد هریک از مالکین و ساکنین می توانند وارد سایت شده و بعد از مشاهده بدهی خود نسبت به تسویه آن از طریق درگاه پرداخت الکترونیک اقدام کنند. ( به راهنمایصور تحساب واحد مراجعه کنید ).

در صورتیکه اشخاص بدهی خود را با روشهای دیگری پرداخت کنند لازم است مدیر ساختمان یا حسابدار اینگونه واریزیها را بطور دستی وارد سیستم کنند.

|                    | 1      |                           |              |              |          |                                                                                                    |              |               |             |     |  |  |  |
|--------------------|--------|---------------------------|--------------|--------------|----------|----------------------------------------------------------------------------------------------------|--------------|---------------|-------------|-----|--|--|--|
| 📩 مدير ساختمان     | ^      | 🗮 اسناد شارژهای دریافتی 🗙 |              |              |          |                                                                                                    |              |               |             |     |  |  |  |
| 📑 اسناد            | ^      |                           |              |              |          | ð 🧳 +                                                                                                    | <u>к</u> д   |               |             |     |  |  |  |
| دریافت شارژ        | ^      |                           |              |              |          |                                                                                                    | 0 0          |               |             |     |  |  |  |
| 📰 استاد شارژهای در | ريافتى | ومنتجو Q                  |              |              |          |                                                                                                    |              |               |             |     |  |  |  |
| درآمدها            | ~      | رديف                      | شمارہ<br>سند | تاریخ<br>سند | واحد     | پرداخت کننده                                                                                                    | مبلغ<br>شارژ | واریز به بانک | معین بدھی   | уų. |  |  |  |
| هزينه ها           | ~      | 1                         | 1            | 1402/09/15   | واحد-315 | 1000 Single and                                                                                                 |              | ملت فرمانيه   | بدهى عفرائى | 02  |  |  |  |
| پرداحتها<br>مصوبات | ,<br>v | <b>2</b>                  | 2            | 1402/09/20   | واحد-315 | -                                                                                                    | 20,000       | ملت فرماتيه   | بدهى عفرانى | 102 |  |  |  |
| کزارشات            | ~      | 3                         | 3            | 1402/09/21   | واحد-1   | 1000                                                                                                    | 20,000       | ملت فرماتيه   | يدهى عفرائى | 102 |  |  |  |
| ي اطلاعات پايه     | ~      | 4                         | 4            | 1402/09/21   | واحد-1   | -                                                                                                    | 20,000       | ملت فرمائيه   | بدهى عفرائى | 102 |  |  |  |
| 😤 داشبورد واحد     | ~      | 5                         | 5            | 1402/10/02   | واحد-1   | 10.00                                                                                                    | 15,000       | ملت قرماتيه   | يدمى عمرائى | 102 |  |  |  |
| 🗾 حسابداری<br>۱+۰  | ~      | 6                         | 6            | 1402/10/02   | واحد-1   | 100 may 100 may 100 may 100 may 100 may 100 may 100 may 100 may 100 may 100 may 100 may 100 may 100 may 100 may | 15,000       | ملت فرمائيه   | بدهی جاری   |     |  |  |  |
| لا فريد            | ~      | <b>D</b> 7                | 7            | 1402/10/02   | 1-2010   |                                                                                                    | 15.000       | ملت فرمانيه   | بدمن عمرائي | 102 |  |  |  |
| <u>ا</u> انبار     | ~      |                           |              |              |          |                                                                                                    | 120.002      | *-*           | 0.0-0-4     |     |  |  |  |
| <u>۽ ھو</u> اشخاص  | ~      | _                         |              |              |          |                                                                                                    | 120,002      |               |             |     |  |  |  |
| 📄 آرشيو            | ~      | نام مالک/مستاجر ک ، ، ،   |              |              |          |                                                                                                    |              |               |             |     |  |  |  |
| 🔯 مدیریت سیستم     | ~      |                           |              |              |          |                                                                                                    |              |               |             | l   |  |  |  |

### فهرست اسناد دریافت شارژ

وقتی بدهی بصورت آنلاین پرداخت می شود (بعد از اینکه تراکنش با موفقیت انجام شد) سیستم بطور خودکار یک سند دریافت شارژ ایجاد می کند. بنابر این تمامی اسناد شارژهای دریافتی چه بصورت آنلاین چه بصورت آفلاین در یک محل نگهداری می شوند . شارژهای پرداخت شده بصورت آنلاین چند فیلد اطلاعاتی خاص را پر می کنند:

- پرداخت أنلاين
  - کد تراکنش
- شماره سفارش
- شماره تراکنش
- شماره پیگیری

| تاريخ<br>عطف | شمارہ<br>پیگیری | شمارہ<br>تراکنش | شمارہ<br>سفارش   | کد<br>تراکنش | پرداخت<br>آنلاین | پروژه                   |  |
|--------------|-----------------|-----------------|------------------|--------------|------------------|-------------------------|--|
|              | 656565          | 5656            | 5555             |              |                  | 01/1402 بازسازی لایی    |  |
| 1/09/20      | 000227          | 329583134810    | 1000013150000000 | 5            | $\checkmark$     | 01/1402 بازسازی لایی    |  |
| 2/09/21      | 000236          | 329585511373    | 1000010010000000 | 6            | $\checkmark$     | 02/1402 نوسازی فضای سبز |  |
| 2/09/21      | 000237          | 329590797944    | 1000010010000001 | 7            | $\checkmark$     | 02/1402 نوسازی فضای سبز |  |
| 2/10/02      | 000246          | 329713468705    | 1000010010000003 | 9            | $\checkmark$     | 02/1402 نوسازی فضای سبز |  |
| 2/10/02      |                 |                 |                  |              |                  |                         |  |
| !/10/02      | 000251          | 329714773496    | 1000010010000004 | 10           |                  | 02/1402 نوسازی فضای سبز |  |

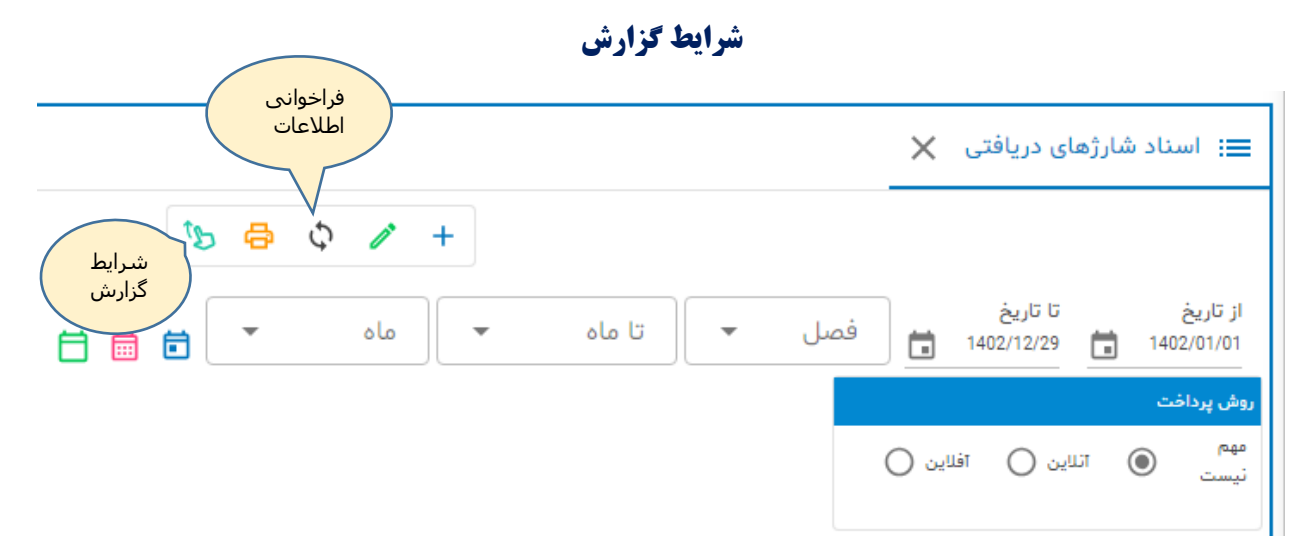

با استفاده از شرایط گزارش :

- بازه زمانی گزارش را تغییر دهید از تاریخ.... تا تاریخ: ....
  - نوع پرداخت آنلاین یا آفلاین را فیلتر کنید

بعد از اعمال شرایط دکمه فراخوانی اطلاعات را کلیک نمایید.

# سند دریافت شارژ

برای ایجاد سند دریافت شارژ بصورت آفلاین ( دستی ) از نوار ابزار دکمه جدید را کلیک نمایید:

|                           |           |                       |              |                     |                 | 45 <del>(</del> 5  |               | +                  |
|---------------------------|-----------|-----------------------|--------------|---------------------|-----------------|--------------------|---------------|--------------------|
|                           |           |                       |              |                     |                 |                    | فت شارژ 🗙     | 🏬 سند دریاف        |
|                           |           | æ                     | 🗹 🗘 🖪        | + : •               |                 |                    |               |                    |
| مبلغ واریزی<br>مبلغ*<br>0 | نى<br>ساب | فراخوا،<br>مورتح<br>C |              | بانک<br>ر<br>بانکها | داخت کننده<br>ه | پر<br>پردافت کننده | واحد          | مشخصات سند<br>واحد |
| پیگیری                    | شماره     | L                     | شماره تراکنش | ش                   | شماره سفار      | ار رقم آخر کارت    | خت آنلاین چها | 🗖 پردا،            |
| ه                         | مائد      | جمع واریزی            | جمع بدهی     | پروژه عمرانی        | حساب دریافتنی   | مالک/مستاجر        | واحد          | رديف               |
|                           | 0         | 0                     | 0            |                     |                 |                    |               |                    |
|                           |           |                       |              |                     |                 |                    |               |                    |

- واحد را انتخاب کنید
- پرداخت کننده را انتخاب کنید
  - بانک را انتخاب کنید
  - مبلغ واریزی را وارد کنید
- صورتحساب را فراخوانی کنید
- ردیف بدهی برای تسویه انتخاب کنید
  - دکمه پرداخت را کلیک نمایید

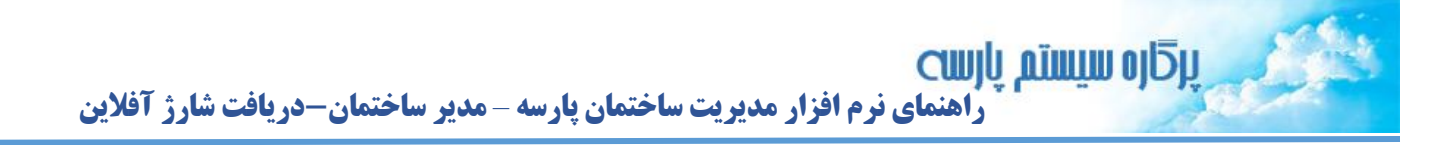

|     | k±1 .            |              |                                        |                         | نده                      | یرداخت کن         |               |                |
|-----|------------------|--------------|----------------------------------------|-------------------------|--------------------------|-------------------|---------------|----------------|
|     | 0                |              | ــــــــــــــــــــــــــــــــــــــ |                         |                          |                   |               | واحد<br>واحد-1 |
|     |                  |              |                                        |                         |                          |                   |               | 1.1            |
|     |                  |              |                                        |                         | در واحد                  | < انتخاب شخص موثر | <             | واحد-۱         |
|     | ش ارہ پیگیری<br> | ش<br>        | لمت فرمانيه                            |                         |                          | واحد-1            | تلاير         | واحد-2         |
|     | ب ماناره         | جمع واريزي   | لى ئياوران                             | ۵                       | 0                        |                   | يد            | واحد-3         |
|     | 0                | 0            | 0                                      | _                       | C                        |                   |               | واحد-4         |
|     | 0                | 0            |                                        |                         | ئام                      | كد                | _             | واحد-5         |
|     |                  |              | مالک                                   | *                       | سرمان داری<br>میراد دارش | 1413              |               | واحد-6         |
|     |                  |              | مستاجر                                 | 7                       |                          |                   |               | واحد-7         |
|     |                  |              |                                        |                         |                          |                   |               | واحد-8         |
|     | مبلغ تسويه       |              |                                        |                         |                          |                   |               |                |
|     | *ė́4             | مبا          |                                        | بانکها                  |                          | پرداخت کننده      |               | _ واحد         |
|     | 1,000,00         | 00           | C .                                    | ملت فرمانيه             | 2                        | سرادك دائش        | -             | واحد-1         |
| ساب | مورتحا           | شمارہ پیگیری | شماره تراکنش                           | ش                       | شماره سفارن<br>          | ر رقم آخر کارت    | فت آنلاین چها | 🗋 پردا         |
|     | مانده            | جمع واریزی   | جمع بدهی                               | پروژه عمرانی            | حساب دریافتنی            | مالک/مستاجر       | واحد          | رديف           |
|     | 6,000,000        | 0            | 6,000,000                              |                         | بدهی جاری                | موادار دارش       | واحد-1        | 1              |
|     | 20,000           | 0            | 20,000                                 | 01/1402 بازسازى<br>لايى | بدهى عفرائى              | 1000              | واحد-1        | 2              |
|     | 9,915,000        | 85.000       | 10,000,000                             | 02/1402 نوسازى          | بدهى عفرائى              | 10000             | واحد-1        | 2              |
|     | K                | 00,000       | 10,000,000                             | فضاى سير                |                          |                   |               | 5              |

### مطابق شكل نمونه:

مطابق شکل مبلغ تسویه ۱،۰۰۰٬۰۰۰ ریال و مالک ( شخص واریز کننده ) مبلغ فوق را بابت پروژه عمرانی نوسازی فضای سبز پرداخت نموده.

دکمه پرداخت را کلیک کنید سند ثبت و سند حسابداری متناظر آن بطور خودکار ایجاد می گردد:

| مانده      | جمع واريزي      | جمع بدهی   | پروژه عمرانی               | حساب دریافتنی                            | مالک/مستاجر | واحد   | رديف |
|------------|-----------------|------------|----------------------------|------------------------------------------|-------------|--------|------|
| 6,000,000  | 0               | 6,000,000  |                            | بدهی جاری                                | سیامک دانش  | واحد-1 | 1    |
| 20,000     | 0               | 20,000     | 01/1402 بازسازى<br>لايى    | بدهى عمرانى                              | سیامک دانش  | واحد-1 | 2    |
| 8,915,000  | 1,085,000       | 10,000,000 | 02/1402 نوسازی<br>فضای سبز | بدهى عفرانى                              | سیامک دانش  | واحد-1 | 3    |
| 14,935,000 | 1,085,0         | 16,020,000 |                            |                                          |             |        |      |
|            |                 | ×          | ابداری ایجاد شد.           | 🖉 سند حس                                 |             |        |      |
|            | باریزی پس<br>خت | - ×        | ک<br><b>ن شد.</b><br>ستم   | ین آرشین<br>کی سند ثبت<br>افار مدیریت سی |             |        |      |

توجه به ردیف بدهی در فهرست صور تحساب اهمیت دارد. واریز کننده تمایل دارد مبلغ واریزی با بدهی خاصی تهاتر شود. بعنوان نمونه موقع رجوع به دفتر ساختمان می گوید: "مبلغ واریزی برای تسویه پروژه فضای سبز می باشد " پس مدیر ساختمان باید ردیف مناسب را انتخاب و سپس دکمه پرداخت ر کلیک نماید.

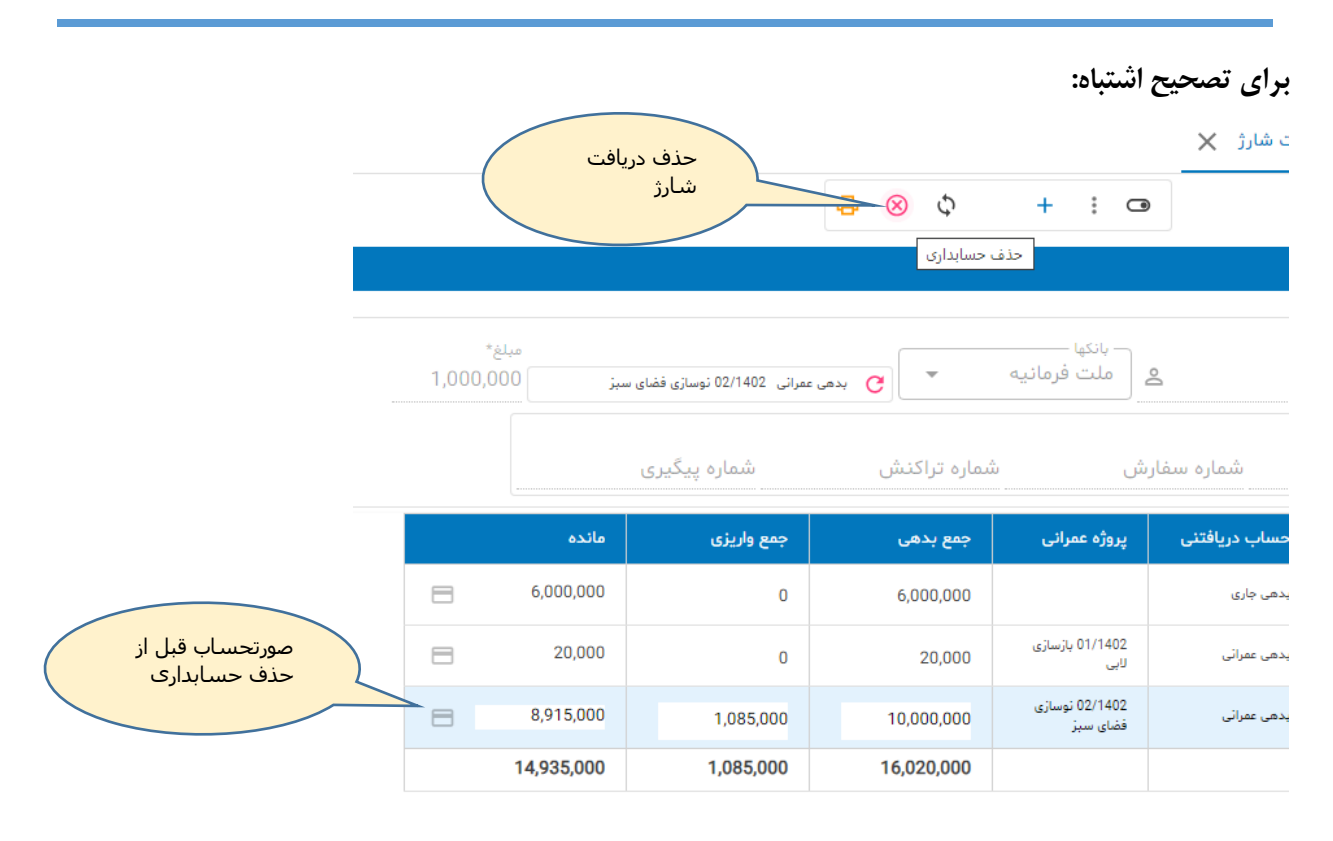

دکمه حذف حسابداری عملیات ثبت دریافت شارژ در مرحله قبل را کنسل می کند و اثرات حسابداری أنرا حذف می نماید.

### بعد از حذف صور تحساب اصلاح می شود:

|                  |             |                              |             |                            | ~               |
|------------------|-------------|------------------------------|-------------|----------------------------|-----------------|
|                  |             |                              | 🖨 🗾 🗘       | • + : a                    | ٥               |
|                  |             |                              |             |                            |                 |
| بلغ*<br>1,000,00 | مب<br>سبز 0 | عمرانی 02/1402 نوسازی فضای ر | ▼ بدهی      | بانکھا<br>ملت فرمانیہ      | 0               |
|                  |             | شمارہ پیگیری                 | مارہ تراکنش | ش ش<br>                    | شماره سفاری<br> |
|                  | ماندہ       | جمع واریزی                   | جمع بدهی    | پروژه عمرانی               | ب دریافتنی      |
| 8                | 6,000,000   | صورتحساب بعد از              | 6,000,000   |                            | , جارى          |
| 8                | 20,000      | حدف حسابداری                 | 20,000      | 01/1402 بازسازى<br>لابى    | , عمرائی        |
| 8                | 9,915,000   | 85,000                       | 10,000,000  | 02/1402 نوسازى<br>فضاي سيز | ، عمرانی        |
|                  |             |                              |             |                            |                 |

# چاپ رسید دریافت شارژ

چنانچه مالک/ساکن از مدیر ساختمان برگه رسید پرداخت شارژ را مطالبه کند، از منو روی نوار ابزار گزینه مورد نظر را انتخاب می کنیم:

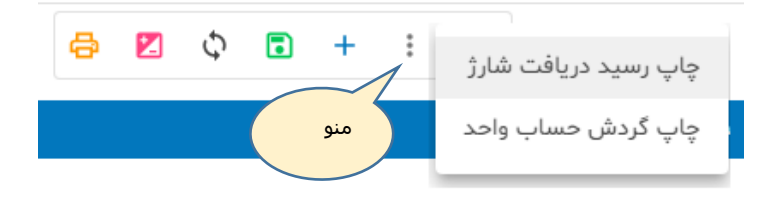

#### نمونه چاپ رسید:

| 12/30/23, 11:21 AM | ير گار «موسلم بار سه» - مویر بنه ساخلسان |               |                               |
|--------------------|------------------------------------------|---------------|-------------------------------|
|                    | سند دریافت شارژ<br>واحد-1                |               | شماره: 9<br>تاريخ: 1402/10/09 |
| 24                 |                                          |               | زمان چاپ:0/10/09 AM 11:21     |
|                    |                                          | شماره سفارش:  | پرداخت کننده: مرحل اطل        |
|                    |                                          | شماره تراکنش: | <b>واحد:</b> واحد-1           |
|                    |                                          | شماره پیگیری: | <b>بانک:</b> ملت فرمانیه      |
|                    |                                          |               | مبلغ : 1,000,000 ريال         |
| ختمان:             | مهر سا                                   | امضاء مدير:   |                               |

مالک و مستاجر از طریق منوی داشبورد واحد یا صورتحساب واحد به صورتحساب و گردش حساب واحد خود دسترسی دارد و بهتر است برای تسویه بدهی خود مستقلا عمل کند.

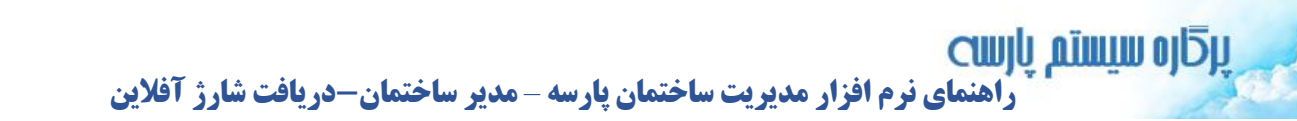

## تراکنشهای آنلاین

تمامی تراکنشهای پرداخت آنلاین در نرم افزار ثبت و نگهداری می شوند. از آنجائیکه تراکنش پرداخت آنلاین منشاء صدور سند دریافت شارژ می باشد بنابراین می توان از طریق دو گزارش پرداختهای آنلاین را رصد کرد.

۱- فهرست شارژهای دریافتی (این فهرست در بخشهای قبلی توضیح داده شده)
۲- فهرست تراکنشهای پرداخت آنلاین

| ≡       |                  | ~      | دريافت شارژ  |     |               |             |       |                     |    |      |                 |                                      |                 |  |                 |  |               |  |  |                 |  |          |  |  |           |
|---------|------------------|--------|--------------|-----|---------------|-------------|-------|---------------------|----|------|-----------------|--------------------------------------|-----------------|--|-----------------|--|---------------|--|--|-----------------|--|----------|--|--|-----------|
|         | 45 🖨 🗘 🖌 +       |        |              |     |               |             |       |                     |    |      |                 |                                      |                 |  |                 |  |               |  |  |                 |  |          |  |  |           |
|         | pine Q           |        |              |     |               |             |       |                     |    |      |                 |                                      |                 |  |                 |  |               |  |  |                 |  |          |  |  |           |
| شماره   | شماره            | مبلغ   | يروژه        | شخص | واحد          | حساب        | درگاه | زمان                |    | ردىف | ~               | مصوبات                               |                 |  |                 |  |               |  |  |                 |  |          |  |  |           |
| تراكنش  | سفارش            | سفارش  | ب ک<br>سفارش | ۔ ب | پیچو در سفارش |             |       | C.                  |    |      | تراكنش دريافتنى |                                      | تراكنش دريافتنى |  | تراكنش دريافتنى |  | نش ُ دریافتنی |  |  | تراكنش دريافتني |  | - تراكنش |  |  | 🖹 گزارشات |
| 3134810 | 1000013150000000 | 20,000 | 01/1402 پازس |     | واحد-315      | يدهى عمراتى | سداد  | 1402/09/20<br>21:34 | 5  | 1    | ~               | 🗖 هيئت مديره                         |                 |  |                 |  |               |  |  |                 |  |          |  |  |           |
| 5511373 | 1000010010000000 | 20,000 | 02/1402 توسا | -   | واحد-1        | يدهى عمراتى | سداد  | 1402/09/21<br>07:42 | 6  | 2    | ی 🔨<br>دریافتی  | شارژ های دریافتر<br>≡: فهرست شارژهای |                 |  |                 |  |               |  |  |                 |  |          |  |  |           |
|         | 1000010010000002 | 20,000 | 01/1402 بازس | -   | واحد-1        | يدهى عفرائى | سداد  | 1402/10/02<br>12:14 | 8  | 3    | ی پرداخت        | فهرست تراکنشها:<br>انلاین            |                 |  |                 |  |               |  |  |                 |  |          |  |  |           |
|         | 1000010010000005 | 15,000 | 02/1402 نوسا | -   | واحد-1        | يدهى عفرائى | سداد  | 1402/10/08<br>23:22 | 11 | 4    | v 4             | 🗋 شناسایی درآمده                     |                 |  |                 |  |               |  |  |                 |  |          |  |  |           |
|         |                  | 75,000 |              |     |               |             |       |                     |    |      | ~               | 🗋 شناسايي هزينه                      |                 |  |                 |  |               |  |  |                 |  |          |  |  |           |

# تراکنشهای آنلاین

### گزارش فوق طبق شکل زیر در منوی گزارشات مدیر ساختمان در دسترس می باشد:

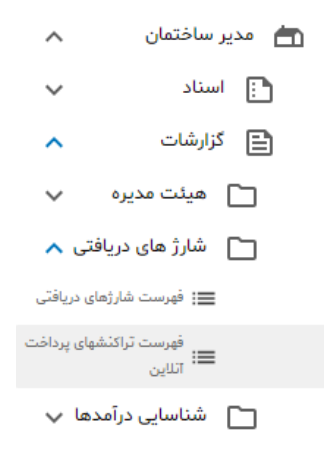

### سلولهای این گزارش:

- زمان تراكنش تاريخ + ساعت + دقيقه
  - نام درگاه پرداخت
- حساب دریافتنی ( بدهی جاری ، بدهی عمرانی )

- نام واحد
- نام شخص پرداخت کننده
  - نام پروژه عمرانی
    - مبلغ واريزى
    - شماره سفارش
    - شماره تراکنش
    - شماره پیگیری
- تراکنش به تایید درگاه رسید
- تراکنش به تایید نرم افزار پارسه رسید

مدیر ساختمان و حسابدار می تواند از این گزارش بعنوان یک منبع معتبر در خصوص پرداختهای آنلاین و رسیدگی به شکایات واریز کنندگان استفاده کند.

اگر مشکلی در پرداخت آنلاین و در صفحه درگاه پرداخت رخ دهد مبلغ پرداختی بعد از زمان معینی به حساب واریز کننده برگشت داده می شود. در این شرایط تراکنش به تایید درگاه نمی رسد و برنامه مدیریت ساختمان هم پیرو اَن تراکنش را تایید نخواهد کرد. لذا در نرم افزار برگه دریافت شارژ صادر نخواهد شد.

پايان